- 1. ソフトウェア更新ご利用上の注意
  - ●機内モードをON(チェックあり)に設定している場合はご利用になれません。
  - ●海外でのご利用時など、データローミングを使用したソフトウェア更新はできません。
  - ●電池残量が少ない場合や、更新途中で電池残量が不足すると、ソフトウェア更新に失敗 することがあります。十分に充電してからご利用ください。ACアダプタ(別売)を使って充 電しながらご利用頂くことをおすすめします。
  - ●電波状態をご確認ください。電波の受信状態が悪い場所では、ソフトウェア更新に失敗することがあります。

●ソフトウェアを更新しても、SHF35に登録された各種データは変更されません。 ただし、お客様のSHF35の状態(故障・破損・水濡れ等)によってはデータの保護ができない 場合もございますので、あらかじめご了承願います。 また、更新前にデータのバックアップをされることをおすすめします。

- 2. ソフトウェア更新の操作手順について
  - [1] ホーム画面にある[ほごしゃメニュー] をタップしてください。 保護者用パスワードを入力して、保護者メニューに入ります。
  - [2] 保護者メニューにある [システム] をタップしてください。
  - [3] システムメニューにある [ソフトウェア更新] をタップしてください。
  - [4] ソフトウェア更新メニューにある [更新の確認・実行] をタップしてください。
  - [5] 画面右下にある『実行』をタップしてください。 ダウンロードが実行されます。
  - [6]「更新ファイルのダウンロードが完了しました。端末を再起動します」の画面が 表示されましたら、画面右下にある『実行』をタップしてください。 インストールが実行されます。

## くソフトウェア更新の操作手順>

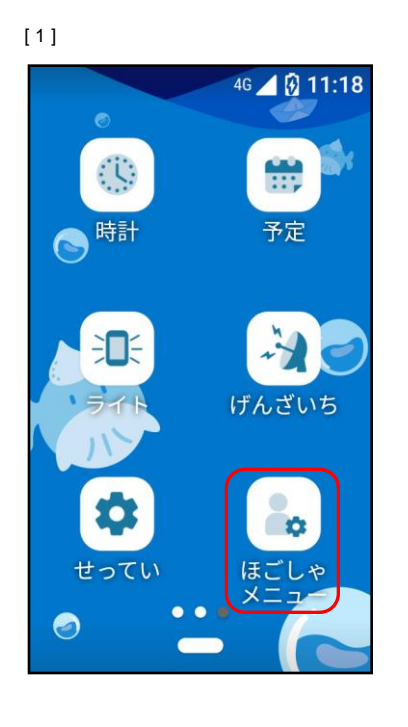

[2] 4G 🖌 🚱 11:20 保護者メニュー 又子人刀設定 入力補助、ユーザー辞書、各種 リセット セキュリティ 画面ロック、保護者用パスワー ド変更 システム 時刻、アップデート デバイス情報 SHF35 <

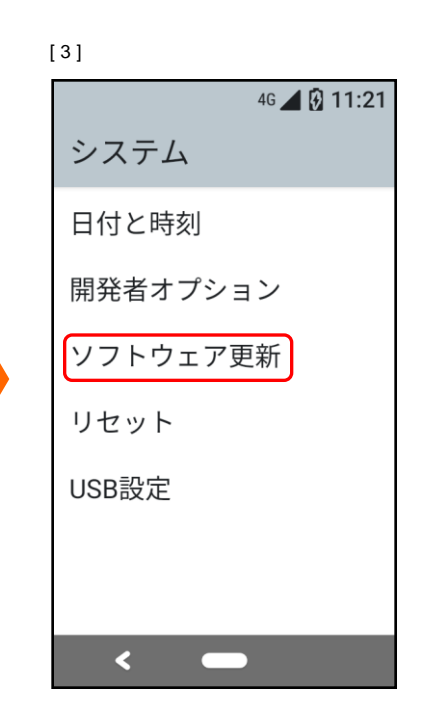

[4]

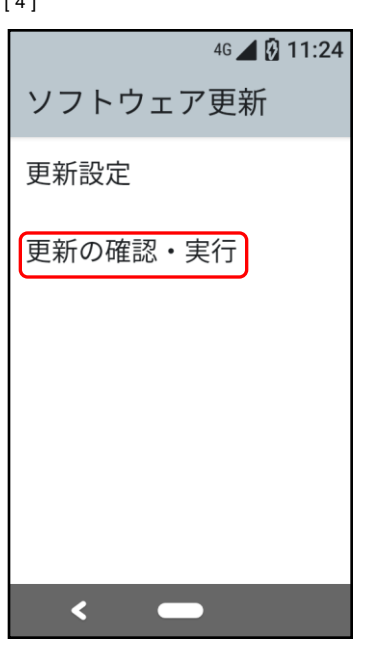

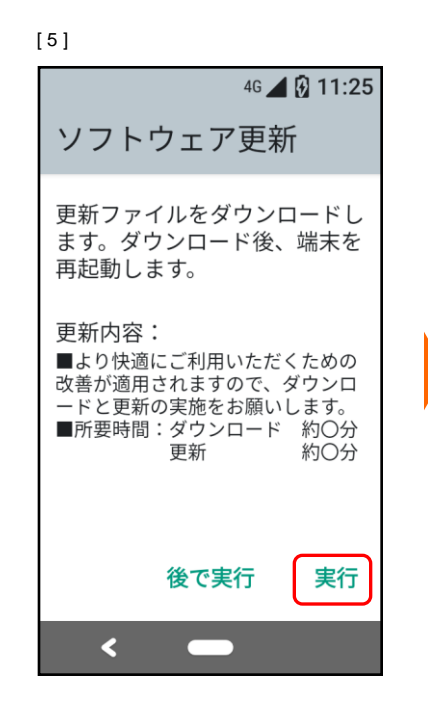

[6]

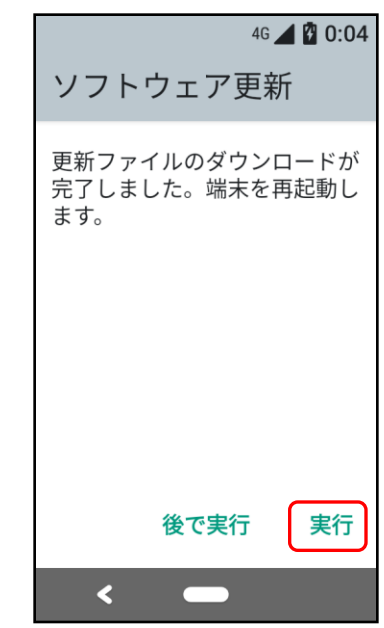

- 3. その他ご利用上の注意
  - < ソフトウェア更新実行中は以下のことは行わないでください> ●ソフトウェアの更新中は移動しないでください。

## くソフトウェア更新が実行できない場合等について>

- ●ソフトウェア更新に失敗すると、SHF35が使用できなくなる場合があります。 SHF35が使用できなくなった場合はauショップもしくはPiPit(一部ショップを除く)に お持ちください。
- ●ソフトウェア更新に失敗したときや中止されたときは、上記ご利用上の注意をご確認いた だき、ソフトウェア更新を実行し直してください。